# Safeway xp Express User Guide

A Comprehensive Manual for Creating Shipments, Printing Airwaybills, and Scheduling Courier Pickups

# Portal Login Instructions

### 1. Obtain Your Account

To receive your account credentials, please **contact our support team**. Once your request is processed, you will receive an email containing your **Email Address** and **Password**. These credentials will grant you access to both the **Portal** and **API Integration** services.

#### 2. Accessing the Portal

Visit our portal by navigating to the following website:

#### <u>https://cs.safeway-xp.com/</u>

If you encounter any issues accessing the portal, please contact us for assistance.

| 😭 Safeway XP                   |                                                                                                    |                                                                                   |
|--------------------------------|----------------------------------------------------------------------------------------------------|-----------------------------------------------------------------------------------|
| Privacy Policy<br>API document | <b>Safe Way Express Cargo</b><br>طريق الأمان اكسبرس للشحن<br><b>Welcome to Safe Logistic</b><br>We offer fast, reliable, and efficient shipping services<br>worldwide. | Login Email Address Password Login Login Did you forget your password? Click here |

#### 3. Logging In

Once you've accessed the portal website, follow these steps to log in:

1. Navigate to the Login Page: Upon visiting the website, you will be directed to the Login Gateway Page.

#### 2. Enter Your Credentials:

- Email Address: Input the email address provided to you.
- Password: Enter your corresponding password.
- 3. **Click on the Login Button:** After entering your credentials, click the **Login** button to access your account.

#### 4. Resetting Your Password

If you forget your password, follow these steps to reset it:

- 1. Click on "Forgot Password": On the login page, select the Forgot Password link.
- 2. **Receive a New Password:** A new password will be sent to your registered email address. Use this new password to log in.

#### Need Help?

If you require further assistance with logging in or have any other inquiries, please do not hesitate to contact us.

### Change your password

To make your password easy to remember for you, you need to login first, then navigate to user page

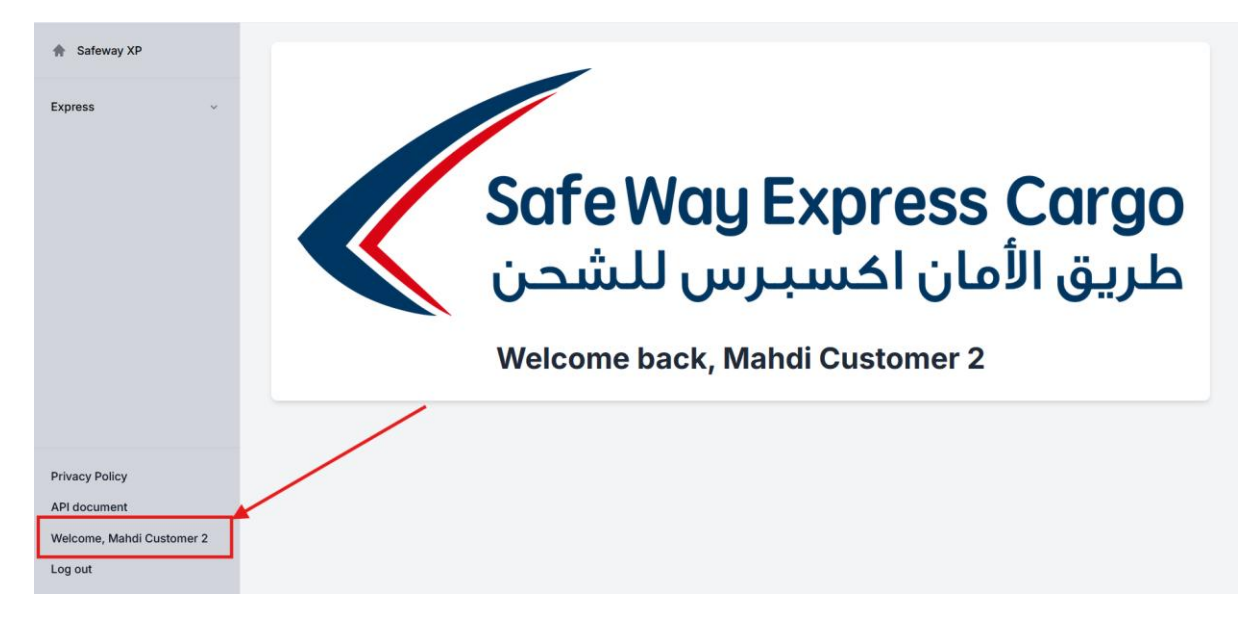

Then click on change password, enter old password, new password, confirm new password then save it.

| User | Profile |
|------|---------|
| 0001 |         |

| Admin               |                |   |   |
|---------------------|----------------|---|---|
| Email               |                |   |   |
| m.redha93@gmail.com |                |   |   |
| Phone               |                |   |   |
|                     |                |   |   |
| Edit Profile        |                |   | • |
|                     | Change Passwor | d |   |
|                     |                |   |   |

Then you have to login with new pass.

# **Customer Portal**

The Customer Portal is your centralized hub for managing all your shipping needs with Safewayxp Express. Designed for ease of use and efficiency, the portal empowers you to oversee your shipments, initiate new shipments, and manage your account credit seamlessly.

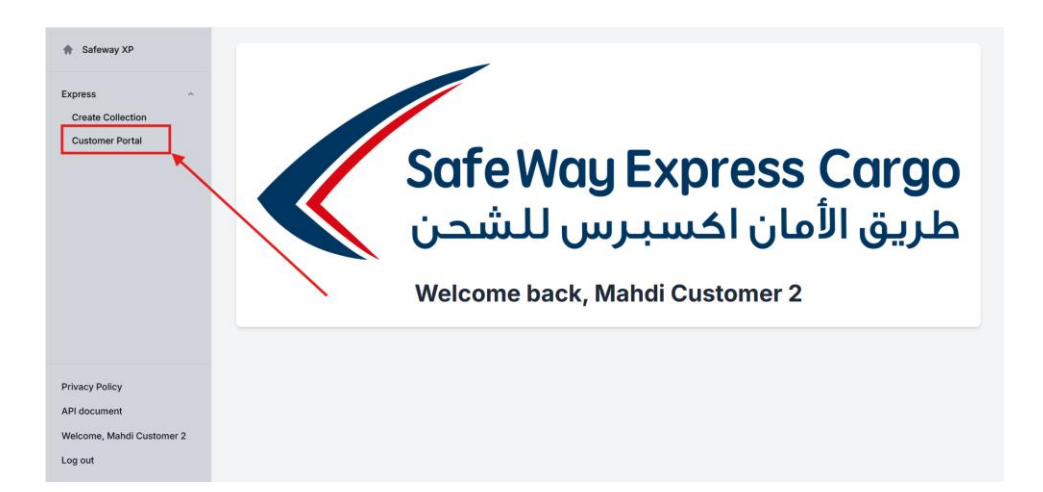

You can create shipment by click on "Add new Shipment" we will explain details later.

| Shipn         | nents          |                 |                |             |        |           |         |        | R      | eset Filters    | Add ne | ew Shipment              | Export Report      |
|---------------|----------------|-----------------|----------------|-------------|--------|-----------|---------|--------|--------|-----------------|--------|--------------------------|--------------------|
| Job Filte     | ers            |                 |                |             |        |           |         |        |        |                 |        |                          |                    |
| Search Search | Jobs<br>h jobs |                 |                | mahdi custo | mer    |           |         |        | From D | ate<br>6 / 2025 |        | To Date<br>01 / 16 / 20: | 25 🗂               |
| JOBS<br>9     |                | CREDIT<br>0.000 |                |             |        |           |         |        |        |                 |        |                          |                    |
|               | Shipper        | Cosignee        | Customer       | Supplier    | Amount | Status    | Payment | Airway | bill   | Created By      |        | Created At               | Actions            |
| •             | Mah mah mah    | meh meh meh     | mahdi customer | DHL         | 4 BHD  | Cancelled | Credit  | 669404 | 48023  | Mahdi Custo     | mer 2  | 1/14/2025                | Options            |
|               | Mah mah mah    | meh meh meh     | mahdi customer | DHL         | 4 BHD  | Cancelled | Credit  | 850973 | 4984   | Mahdi Custo     | mer 2  | 1/13/2025                | Options            |
| ← Pre         | vious          |                 |                |             |        | 1         |         |        |        |                 |        |                          | Next $\rightarrow$ |

You can search by AWB number, shipper, consignee details. Or by date. Summary of Jobs and Credit (Amount) will display depend on the filter.

| Shipi     | ments       |                 |                |             |        |           |         |         | Re      | eset Filters    | Add ne | w Shipment | Export Report      |
|-----------|-------------|-----------------|----------------|-------------|--------|-----------|---------|---------|---------|-----------------|--------|------------|--------------------|
| Job Filt  | ters        |                 |                |             |        |           |         |         |         |                 |        |            |                    |
| Search    | Jobs        |                 |                | mahdi custo | mer    |           |         |         | From Da | ite<br>6 / 2025 |        | To Date    | 25 🗂               |
| JOBS<br>9 |             | CREDIT<br>0.000 |                |             |        |           |         |         | , -     | - ,             |        |            |                    |
|           | Shipper     | Cosignee        | Customer       | Supplier    | Amount | Status    | Payment | Airwayb | bill    | Created By      |        | Created At | Actions            |
|           | Mah mah mah | meh meh meh     | mahdi customer | DHL         | 4 BHD  | Cancelled | Credit  | 669404  | 8023    | Mahdi Custo     | mer 2  | 1/14/2025  | Options            |
|           | Mah mah mah | meh meh meh     | mahdi customer | DHL         | 4 BHD  | Cancelled | Credit  | 8509734 | 4984    | Mahdi Custo     | mer 2  | 1/13/2025  | Options            |
| ← Pr      | evious      |                 |                |             |        | 1         |         |         |         |                 |        |            | Next $\rightarrow$ |

Multi Select on Job, and Export report to do your Analysis or read full details for shipments

| Shipr     | nents       |                 |                |             |        |           |         |         | Re      | set Filters  | Add ne | w Shipment | Export Report      |  |
|-----------|-------------|-----------------|----------------|-------------|--------|-----------|---------|---------|---------|--------------|--------|------------|--------------------|--|
| Job Filt  | ers         |                 |                |             |        |           |         |         |         |              |        |            |                    |  |
| Search    | Jobs        |                 |                |             |        |           |         |         | From Da | te           |        | To Date    |                    |  |
| Searc     | h jobs      |                 |                | mahdi custo | mer    |           |         |         | 01/06   | 6/2025       | Ö      | 01/16/202  | 25 🛱               |  |
| JOBS<br>9 | (           | CREDIT<br>0.000 |                |             |        |           |         |         |         |              |        |            |                    |  |
|           | Shipper     | Cosignee        | Customer       | Supplier    | Amount | Status    | Payment | Airwayb | bill    | Created By   |        | Created At | Actions            |  |
|           | Mah mah mah | meh meh meh     | mahdi customer | DHL         | 4 BHD  | Cancelled | Credit  | 669404  | 8023    | Mahdi Custor | ner 2  | 1/14/2025  | Options            |  |
|           | Mah mah mah | meh meh meh     | mahdi customer | DHL         | 4 BHD  | Cancelled | Credit  | 850973  | 4984    | Mahdi Custor | ner 2  | 1/13/2025  | Options            |  |
| ← Pre     | evious      |                 |                |             |        | 1         |         |         |         |              |        |            | Next $\rightarrow$ |  |

You can view specific job (Read it only)

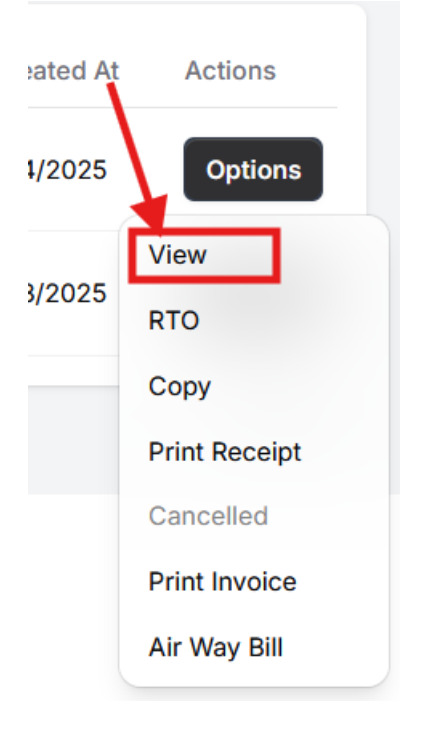

You can copy job, that will open "Create new" but with same details, you can update any data you want before confirm the new one. The copy function saves your time if most of data already same. For Example: your shipment same package to different customers! So, need to make copy and change Consignee address only.

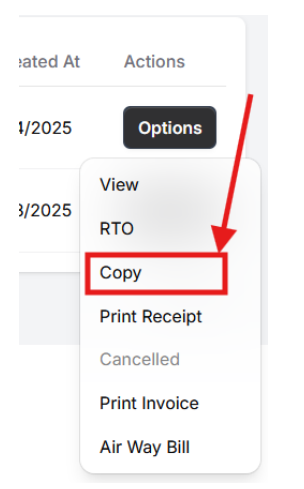

Cancelling shipment can be during 24h from shipment! However, if your shipment already pickup you need to call Customer Service before your package Shipped.

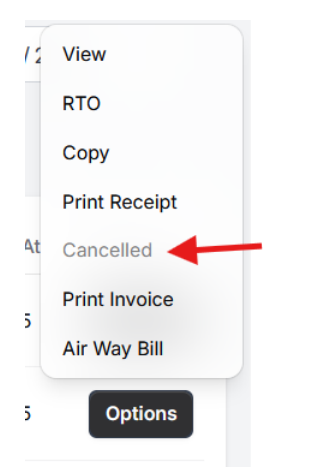

Print the package AWB to use it before our Courier come to pickup it.

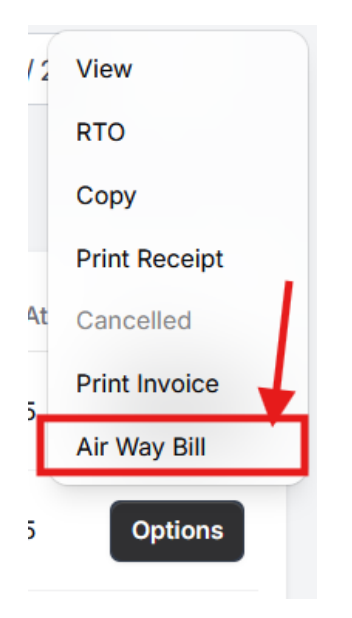

# **Create new Shipment**

Here I use copy to easy fill data.

### Frist Step: Shipper and Consignee Address

You can switch between address to convert between Import and Export. However, make sure you have contract with us for Importing.

| Create Shipment                               |                             |
|-----------------------------------------------|-----------------------------|
| E                                             | xport                       |
| ଟି Swite                                      | h Addresses                 |
| Shipper Address                               | Consignee Address           |
| Name*                                         | Name*                       |
| Mah mah                                       | meh meh                     |
| Company*                                      | Company*                    |
| Safeway Express Cargo                         | sdfsdf                      |
| Country*                                      | Country*                    |
| BAHRAIN                                       | QATAR                       |
| State                                         | State                       |
| Bahrain                                       | QATAR                       |
| City*                                         | City*                       |
| BUSAITEEN                                     | DOHA                        |
| Address Line 1*                               | Address Line 1*             |
| GLS Compound - Muharraq                       | 626                         |
|                                               |                             |
| Address Line 1*                               | Address Line 1*             |
| GLS Compound - Muharraq                       | 626                         |
| Address Line 2                                | Address Line 2              |
| Office 21 - Building 23 - Road 20 - Block 224 |                             |
| Address Line 3                                | Address Line 3              |
|                                               |                             |
| Postal Code                                   | Postal Code                 |
| Enter or select postal code                   | Enter or select postal code |
| Extension                                     | Extension                   |
| 📕 +973 - Bahrain 🛛 🗙 🗸                        | ■ +974 - Qatar × ∨          |
| Mobile*                                       | Mobile*                     |
| 32145678                                      | 65432187                    |
| Phone Number                                  | Phone Number                |
| 39444279                                      | Enter phone number          |
| Email                                         | Email                       |
| express.team@safewayxp.com                    |                             |

Click on Next for second step.

### Second Step: Shipment Details

In the **Shipment Details** section, you will manage all the necessary information related to your shipment. This section is divided into two primary subsections:

- 1. Shipment Master Detail
- 2. Cargos Detail

Properly completing these subsections ensures accurate and efficient processing of your shipments.

### Shipment Master Detail

Ensure that you select the supplier you have an active contract with to avoid any processing delays or issues.

### Cargo Details

- Single Cargo per Package: Ensure each package is entered as an individual cargo item.
- **Data Accuracy:** Fill in all fields correctly. Any incorrect information is your responsibility and may result in additional charges.

| Cargos List |                   |                        |                                  |                 |             |
|-------------|-------------------|------------------------|----------------------------------|-----------------|-------------|
| Packaging   |                   |                        |                                  |                 | Remove Copy |
| Quantity*   | Shipment Value*   | Weigh                  | ht (KG)*                         | Length (cm)*    |             |
| 1           | 1                 | 1                      |                                  | 1               |             |
| Width (cm)* | Height (cm)*      | H.S.                   | Code                             | Net Weight (KG) |             |
| 1           | 1                 | Sea                    | rch H.S. Code                    | 1               |             |
| Total KG    |                   |                        |                                  |                 |             |
| 1           |                   |                        |                                  |                 |             |
|             |                   |                        |                                  |                 | + Add Cargo |
|             | Cargo Tota        | ls                     |                                  |                 |             |
|             | Total Weight<br>1 | (KG) Total Pieces<br>1 | Total Shipment<br>Value<br>1 BHD |                 |             |
|             |                   | Previous               | ext                              |                 |             |

1. Quantity: number of packages with same data (keep it 1. Use copy for another one)

- 2. Shipment Value: if your package is document type. Keep it 0, otherwise provide correct value from your item invoice.
- 3. Correct Weight.
- 4. Correct dimensions.
- 5. HS code (search and select)
- 6. Net Weight and Total KG will automatically calculate.

Add as many as you need in Cargos, the total will display in the bottom

Click next for third step.

### Summary and Confirm

Once reach to third step, you can review the summary details and confirm shipment to get AWB.

| Cargo Totals           |                   |                                  |
|------------------------|-------------------|----------------------------------|
| Total Weight (KG)<br>1 | Total Pieces<br>1 | Total Shipment<br>Value<br>1 BHD |
| Pricing Detail         | s                 |                                  |
| Amount:                |                   | 4.000 BHD                        |
| Extra Charge:          |                   | 0.000 BHD                        |
| Total Additiona        | al Charges:       | 0.000 BHD                        |
| Total Sell Price       | e:                | 4.000 BHD                        |
| Previous               | Submit Shipment   | Save Draft                       |

### **Summary And Print**

Fourth step means your package send; you have AWB. You can print AWB sticker. Create new shipment or copy current one.

| Job Details<br>Shipment Summary |                              | Pri                     | nt Airwaybill Print Invoice | Print Receipt | Pay Job |
|---------------------------------|------------------------------|-------------------------|-----------------------------|---------------|---------|
|                                 | Shipment S                   | ummary                  |                             |               |         |
|                                 | Airwaybill                   | SafeAirwaybill          |                             |               |         |
|                                 | 7348415690                   | BH25000066              |                             |               |         |
|                                 | Status                       | Net Amount              |                             |               |         |
|                                 | Paid                         | 4.000                   |                             |               |         |
|                                 | Customer                     | Supplier                |                             |               |         |
|                                 | mahdi customer               | DHL                     |                             |               |         |
|                                 |                              |                         |                             |               |         |
|                                 | Previous Create New Shipment | Copy Back To Quick View |                             |               |         |

## **Create Collection**

Once you've completed all shipment details, submit a pickup request using our **Create Collection** page.

| A Safeway XP              | Create Collection                    |
|---------------------------|--------------------------------------|
| Express ^                 | Collection Address                   |
| Customer Portal           | Name                                 |
|                           | Search or enter name                 |
|                           | Country                              |
|                           | BAHRAIN                              |
|                           | City                                 |
|                           | Search for city                      |
|                           | Address Line                         |
|                           |                                      |
|                           | Mobile                               |
|                           | Search or enter mobile               |
|                           | Collection Type                      |
|                           | Select Collection Type               |
|                           | Pickup v                             |
|                           | Bemark (Ontional)                    |
|                           |                                      |
|                           | Enter any remarks for the collection |
|                           |                                      |
|                           | Collection Date                      |
| Privacy Policy            | Today Tomorrow 01/16/2025 🗂          |
| API document              |                                      |
| Welcome, Mahdi Customer 2 | Create collection                    |
| Log out                   |                                      |

Make sure Enter your store address, our Courier will visit you depend on date selected! Make sure use always tomorrow or later date to avoid any mistake.

Only one collection for all your packages.

# Conclusion

Thank you for choosing Safewayxp Express. We are committed to providing you with a seamless and efficient shipping experience through our Customer Portal. If you have any questions or need further assistance, please don't hesitate to contact our support team. Happy shipping!